## **Module Selection Guide for MySIS**

1.) When you click on the link and sign in with your QM login details, click 'Select/change modules or add/view comments'.

| Queen Mary                                                                                                    |                                                                                                    |                                                                               | Logged In: Trish Nijhawan ( <u>Logout</u> )                              |
|----------------------------------------------------------------------------------------------------|----------------------------------------------------------------------------------------------------|-------------------------------------------------------------------------------|--------------------------------------------------------------------------|
| Module Registration                                                                                                    |                                                                                                    |                                                                               |                                                                          |
| Welcome to the QMUL Module Registration Portal                                                                                 |                                                                                                    |                                                                               |                                                                          |
| The buttons below give access to the module registration tasks available to Trish N Select/change modules or add/view comments | lijhawan (220879763/1). Click below to proceed:<br>Select/change insessional modules, or view insessional module feedback | View my current modules                                                       |                                                                          |
|                                                                                                    |                                                                                                    |                                                                               |                                                                          |
|                                                                                                    |                                                                                                    |                                                                               |                                                                          |
| •                                                                                                    |                                                                                                    | Queen Mary University of London, Mile End Road, London E1 4NS, Tel: +44 (0)20 | © Queen Mary University of London.<br>7882 5555, Fax +44 (0)20 7882 5556 |
|                                                                                                    |                                                                                                    |                                                                               |                                                                          |
|                                                                                                    |                                                                                                    |                                                                               |                                                                          |
|                                                                                                    |                                                                                                    |                                                                               |                                                                          |
| Spela Gruden                                                                                                    |                                                                                                    |                                                                               |                                                                          |

2.) Your pathway will be listed next to 'Your programme' below. Click 'Next'.

|   | Module Registration                                                                                                    |
|---|----------------------------------------------------------------------------------------------------|
|   | Module Registration is now open until 5 February 2023.                                                                                                    |
|   | Your programme: FdCert FT International Foundation Year in Law (January Start)<br>Your Module Registration Status: You haven't submitted your module selections yet. Please click Next to make your choices (GEN). |
|   | Before continuing, please read this Module Registration Guidance for information on how to complete the process.                                                                                                   |
|   | By pressing next, you acknowledge that you have read the guidance and are ready to proceed.                                                                                                    |
|   | Next Exit Module Registration                                                                                                    |
| ( |                                                                                                    |
|   |                                                                                                    |
|   | © Queen Mary University of London<br>Queen Mary University of London, Mile End Road, London E1 4NS, Tel: +44 (0)20 7882 5555, Fax +44 (0)20 7882 5555                                                              |

3a.) This example screenshot shows what a student on the Business and Management Pathway would see next. Notice that some compulsory modules have already been selected.

|                  | Route you are following:                     | Business and Management                                |                         |                        |       |         |
|------------------|----------------------------------------------|--------------------------------------------------------|-------------------------|------------------------|-------|---------|
|                  | Mode of Attendance                           | Full-time (minimum 24 weeks study per year)            |                         |                        |       |         |
| Compulsory Mod   | tules                                        |                                                        |                         |                        |       |         |
| Module           | ↓≞ Name                                      |                                                        | Period                  | Occ                    | Level | Credits |
| FJ3000           | English Language and Study St                | <u> ills</u>                                           | SEM2                    | B22                    | 3     | 15      |
| FJ3015           | Introduction to Business and Ma              | anagement                                              | SEM2                    | B22                    | 3     | 15      |
| -J3016           | Applied Mathematics for Busine               | ss                                                     | SEM2                    | B22                    | 3     | 15      |
| FJ3018           | Management                                   |                                                        | SEM3                    | C22                    | 3     | 15      |
| 13020            | Independent Study Project                    |                                                        | SEM3                    | C22                    | 3     | 15      |
| Make any choice  | is non-the starting contained within th      | is block                                               | ALL SELECTIONS SELECTIC | INS FROM CURRENT BLOCK | ¢     |         |
| Choose 45 credit | ts in any period from IFJ3003/B22, IFJ3005/E | 322, IFJ3007/B22, IFJ3023/B22, IFJ3025/C22,<br>019/C22 | Selected Modules        |                        |       |         |
| IE-13004/C22_IE  |                                              |                                                        |                         |                        |       |         |

3b.) To show you a different example, this screenshot shows what a student on the Law Pathway would see next. Notice there are different compulsory modules, so their modules look different.

| Your Details                    |                                                                                    |                                             |                    |                  |             |         |
|---------------------------------|------------------------------------------------------------------------------------|---------------------------------------------|--------------------|------------------|-------------|---------|
|                                 | Programme you are studying:                                                        | FdCert FT Lang. Ling. Film (January Start)  |                    |                  |             |         |
|                                 | Route you are following:                                                           | Law                                         |                    |                  |             |         |
|                                 | Mode of Attendance                                                                 | Full-time (minimum 24 weeks study per year) |                    |                  |             |         |
| Compulsory Mo                   | odules                                                                             |                                             |                    |                  |             |         |
|                                 |                                                                                    |                                             |                    |                  |             | ••••    |
| Maule                           | <u>↓</u> L Name                                                                    |                                             | Period             | Occ              | Level       | Credits |
| IFJ3000                         | English Language and Stu                                                           | dy Skills                                   | SEM2               | B22              | 3           | 15      |
| IFJ3003                         | Introduction to Politics                                                           |                                             | SEM2               | B22              | 3           | 15      |
| IFJ3004                         | Introduction to Internationa                                                       | Relations                                   | SEM3               | C22              | 3           | 15      |
| IFJ3020                         | Independent Study Project                                                          |                                             | SEM3               | C22              | 3           | 15      |
| Make any choic                  | ces from the electives contained wit                                               | hin tus block                               | ALL SELECTIONS SEL | ECTIONS FROM CUP | RRENT BLOCK |         |
|                                 |                                                                                    | 2007/022 16 12045/022 16 12022/022          | Selected Modules   |                  |             |         |
| Choose 60 cre                   | edits in any period from IFJ3005/B22, IFJ                                          | 3007/BZZ, 1FJ3013/BZZ, 1FJ30Z3/BZZ,         |                    |                  |             |         |
| Choose 60 cre<br>IFJ3025/C22, 1 | edits in any period from IFJ3005/B22, IFJ<br>IFJ3006/C22, IFJ3008/C22, IFJ3018/C22 | 2                                           |                    |                  |             |         |

3c.) Returning to the example student on the Business and Management Pathway, notice that they are already enrolled in 75 credits. Both core modules are included (IFJ3000 and IFJ3020), as well as compulsory Business Management Pathway modules (IFJ3015, IFJ3016 and IFJ3018).

Click 'View List' to expand the different electives to choose from and then scroll down to see them.

| Your Details                                      |                                                                              |                                                       |                         |                      |       |         |    |
|---------------------------------------------------|------------------------------------------------------------------------------|-------------------------------------------------------|-------------------------|----------------------|-------|---------|----|
|                                                   | Programme you are studying:                                                  | FdCert FT Lang. Ling. Film (January Start)            |                         |                      |       |         |    |
|                                                   | Route you are following:                                                     | Business and Management                               |                         |                      |       |         |    |
|                                                   | Mode of Attendance                                                           | Full-time (minimum 24 weeks study per year)           |                         |                      |       |         |    |
|                                                   |                                                                              |                                                       |                         |                      |       |         |    |
| Compulsory Modules                                |                                                                              |                                                       |                         |                      |       |         |    |
|                                                   |                                                                              |                                                       |                         |                      |       |         | ۰. |
| Module                                            | ↓≟ Name                                                                      |                                                       | Period                  | Occ                  | Level | Credits |    |
| IFJ3000                                           | English Language and Study Sk                                                | ills                                                  | SEM2                    | B22                  | 3     | 15      |    |
| IFJ3015                                           | Introduction to Business and Ma                                              | nagement                                              | SEM2                    | B22                  | 3     | 15      |    |
| IFJ3016                                           | Applied Mathematics for Busines                                              | 55                                                    | SEM2                    | B22                  | 3     | 15      |    |
| IFJ3018                                           | Management                                                                   |                                                       | SEM3                    | C22                  | 3     | 15      |    |
| IFJ3020                                           | Independent Study Project                                                    |                                                       | SEM3                    | C22                  | 3     | 15      |    |
| Make any choices from                             | the electives contained within thi                                           | s block                                               | ALL SELECTIONS SELECTIO | NS FROM CURRENT BLOG | ск    |         |    |
| Choose 45 credits in an<br>IFJ3004/C22, IFJ3006/C | y period from IFJ3003/B22, IFJ3005/B<br>C22, IFJ3008/C22, IFJ3017/C22, IFJ30 | 22, IFJ3007/B22, IFJ3023/B22, IFJ3025/C22,<br>119/C22 | Selected Modules        |                      |       |         |    |
|                                                   |                                                                              | View List                                             | Module 👫 Name           | Period Occ           | Level | Credits |    |
|                                                   |                                                                              |                                                       |                         |                      |       |         |    |
|                                                   |                                                                              |                                                       |                         |                      |       |         |    |

4.) Scroll through the list below and click 'Add' next to each module you want to study. Remember that you must select the same subject in both semesters (SEM2 and SEM3) and your total credits must add up to 120.

Because this student already has 75 credits selected for them, they need to choose 3 more modules (3\*15= 45 credits).

|         |                                         |        |       |          | Hide the     | module list for | his group | of electives | d Modu   | iles    |        |           |           |         |   |       |
|---------|-----------------------------------------|--------|-------|----------|--------------|-----------------|-----------|--------------|----------|---------|--------|-----------|-----------|---------|---|-------|
| Search  |                                         |        |       |          |              | ^               |           |              |          |         |        |           |           |         |   | • • • |
| Module  | ↓≞ Name                                 | Period | Occ   | Lev      | Crd          | Add             | ]         | Module       | ĻΈ       | Name    | Period | Occ       | Level     | Credits | ŧ | ~     |
| IFJ3003 | Introduction to Politics                | SEM2   | B22   | 3        | 15           | Add             |           | Totals       |          |         |        |           |           |         |   |       |
| IFJ3004 | Introduction to International Relations | SEM3   | C22   | 3        | 15           | Add             |           | Overall P    | rogress  |         |        | Required  |           | Current |   | ~     |
| IFJ3005 | Introduction to Human Geography         | SEM2   | B22   | 3        | 15           | Add             |           | Credits      |          |         |        | N/A       |           | 0       |   | ~     |
| IFJ3006 | The Human Geography of London           | SEM3   | C22   | 3        | 15           | Add             |           | Vie          | w/Add Co | omments |        | Submit Se | elections |         |   |       |
| IFJ3007 | Introduction to English Literature      | SEM2   | B22   | 3        | 15           | Add             |           |              |          |         |        |           |           |         |   |       |
| IFJ3008 | Introduction to American Literature     | SEM3   | C22   | 3        | 15           | Add             |           |              |          |         |        |           |           |         |   |       |
| IFJ3017 | Accounting for Business Decisions       | SEM3   | C22   | 3        | 15           | Add             |           |              |          |         |        |           |           |         |   |       |
| IFJ3019 | Marketing                               | SEM3   | C22   | 3        | 15           | Add             |           |              |          |         |        |           |           |         |   |       |
| IFJ3023 | The History of the UK from 1900 to 1955 | SEM2   | B22   | 3        | 15           | Add             |           |              |          |         |        |           |           |         |   |       |
| IFJ3025 | The History of the UK from 1956 to 2016 | SEM3   | C22   | 3        | 15           | Add             |           |              |          |         |        |           |           |         |   |       |
|         |                                         |        |       | Show     | ving 1 to 10 | ) of 10 entries |           |              |          |         |        |           |           |         |   | G     |
|         |                                         |        | First | Previous | 1 N          | ext Last        |           |              |          |         |        |           |           |         |   |       |

5.) This student below has decided to study Politics and International Relations as their elective, which is a valid choice because this is the same subject for both semesters (SEM2 and SEM3).

On this pathway, students have to decide whether to study 'Marketing (IFJ3019)' or 'Accounting for Business Decisions (IFJ3017)' in the second semester. This student has chosen Accounting.

To select these modules, click the '**Add**' button next to each module, and they appear in the box on the righthand margin.

|          |                                         |        |       |          | Hide List    |                 | - | Solostad     | Medulea                                 |                 |     |              |         |       |     |
|----------|-----------------------------------------|--------|-------|----------|--------------|-----------------|---|--------------|-----------------------------------------|-----------------|-----|--------------|---------|-------|-----|
| Search   |                                         |        |       |          |              | ^               |   | Selected     | vodules                                 |                 |     |              |         |       | ( ) |
| Module   | Name                                    | Period | 000   | l ev     | Crd          | Add             | 1 | Module 斗     | Name                                    | Period          | Occ | Level        | Credits | 1     | ~   |
| 15 10000 | Interdention to Delition                | 0510   | 000   | 201      | 45           |                 | 1 | IFJ3003      | Introduction to Politics                | SEM2            | B22 | 3            | 15      | Ť     |     |
| IFJ3003  | Introduction to Politics                | SEM2   | 822   | 3        | 15           | Add             |   | IFJ3004      | Introduction to International Relations | SEM3            | C22 | 3            | 15      | 官     | 1   |
| IFJ3004  | Introduction to International Relations | SEM3   | C22   | 3        | 15           | Add             |   | IFJ3017      | Accounting for Business Decisions       | SEM3            | C22 | 3            | 15      | 1     | 4   |
| IFJ3005  | Introduction to Human Geography         | SEM2   | B22   | 3        | 15           | Add             |   | Totals       |                                         |                 |     |              |         |       |     |
| IFJ3006  | The Human Geography of London           | SEM3   | C22   | 3        | 15           | Add             |   | Overall Prog | ress                                    | Required        |     | Currer<br>45 | ıt      | ✓<br> | ,   |
| IFJ3007  | Introduction to English Literature      | SEM2   | B22   | 3        | 15           | Add             |   | oreans       |                                         | NA              |     | 40           |         | •     |     |
| IFJ3008  | Introduction to American Literature     | SEM3   | C22   | 3        | 15           | Add             |   | View/A       | dd Comments                             | Submit Selectio | ns  |              |         |       |     |
| IFJ3017  | Accounting for Business Decisions       | SEM3   | C22   | 3        | 15           | Add             |   |              |                                         | T               |     |              |         |       |     |
| IFJ3019  | Marketing                               | SEM3   | C22   | 3        | 15           | Add             |   |              |                                         |                 |     |              |         |       |     |
| IFJ3023  | The History of the UK from 1900 to 1955 | SEM2   | B22   | 3        | 15           | Add             |   |              |                                         |                 |     |              |         |       |     |
| IFJ3025  | The History of the UK from 1956 to 2016 | SEM3   | C22   | 3        | 15           | Add             |   |              |                                         |                 |     |              |         |       |     |
|          |                                         |        |       | Show     | ving 1 to 10 | 0 of 10 entries |   |              |                                         |                 |     |              |         |       | 0   |
|          |                                         |        | First | Previous | 1 N          | lext Last       |   |              |                                         |                 |     |              |         |       |     |

6.) When you have enough modules for a total of 120 credits, click '**Submit Selections**' and the next screen will indicate if your choices are accepted or an error message will be shown.

Please meet with the Programme and Module Convenors in Welcome Week to discuss your choices. Remember that the Programme and Module Convenor must confirm your choices, so if you select something inappropriate for your timetable or pathway, your selection will be rejected and you have to choose another elective.

Please direct any questions to them:

Chris Massell- IFY Programme Convenor (<u>c.massell@qmul.ac.uk</u>) Peter Latham- ELSS Module Convenor (<u>p.latham@qmul.ac.uk</u>)